| micro USBケーブルで接続する(Windowsパソコン)・・・・・・・・・・・・・・・・・・3-2       |  |
|------------------------------------------------------------|--|
| Windowsパソコンに本製品を取り付ける ・・・・・・・・・・・・・・・・・・・・・・・・・・・・・・・・・・・・ |  |
| Windowsパソコンへのセットアップ ・・・・・・・・・・・・・・・・・・・・・・・・・・・・・・・・・・・・   |  |
| インターネットに接続する・・・・・・・・・・・・・・・・・・・・・・・・・・・・・・・・・・・・           |  |
| Windowsパソコンから本製品を取り外す ・・・・・・・・・・・・・・・・・・・・・・・・・・・・・・・・・・・・ |  |

# micro USBケーブルで接続する(Windowsパソコン)

# Windowsパソコンに本製品を取り付ける

USIMカードを取り付けた本製品の外部接続端子にmicro USB ケーブルを接続します。

micro USBケーブルのUSBプラグをパソコンのUSBポートに接続します。

パソコンがデータ通信カード(本製品)を認識します。(パソコンが本製品 を認識するまでしばらくかかります。)

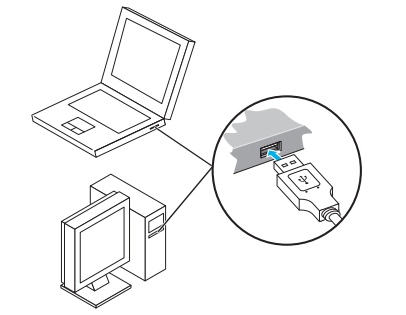

Windowsの場合では、システムからメッセージが表示されたら、本 製品の接続完了となります。

本製品をはじめて接続したときは、このあとドライバのインストール を行います。詳しくは、P.3-2の「Windowsパソコンへのセットアッ プ」を参照してください。

 本製品をパソコンに取り付けた状態でスタンバイ(サスペンド/レジューム)、 または休止(ハイバネーション)を行うと、正常に動作しない場合があります。 必ず本製品を取り外してから、スタンバイ、または休止を行ってください。 また、本製品を取り付けた状態で、再起動や電源を入れると正常に動作しない場合があります。この場合、パソコンを起動する前に本製品を取り外して ください。

# Windowsパソコンへのセットアップ

本製品にはデバイスドライバ、ユーティリティソフトが保存されてい ます。初めてお使いの場合、デバイスドライバ、ユーティリティソフ トが自動的にインストールされます。

- インストール中に、本製品を取り外さないでください。インストールが正常に行われない、または、システムがダウンしたり、そのほかの異常を起こしたりするおそれがあります。
- 管理者権限(Administrator)でログインしてください。

### ドライバをインストールする (Windows 7)

- 1 パソコンの電源を入れ、OSを起動します。
- 2 本製品をパソコンに接続します。
- 3 接続後数秒すると、インストーラーが起動します。
- 古しバージョンのユーティリティがすでにインストールされている場合、ア ンインストールのメッセージが表示されます。その場合は古いバージョンの ユーティリティをアンインストールしてからインストールを開始してください。
- ・インストーラーが自動的に起動しない場合は、本書のP.3-5を参照してください。
- 4 「自動再生」の画面が表示されたら、「AutoRun.exeの実行」を クリックします。
- 5 「ユーザー アカウント制御」の画面が表示されたら、「はい」をク リックします。
- 6 「設定言語の選択」の画面が表示されたら、「日本語」を選択して 「OK」をクリックします。

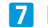

「SoftBank 006Z Utility セットアップへようこそ」の画面が 表示されたら、「次へ」をクリックします。

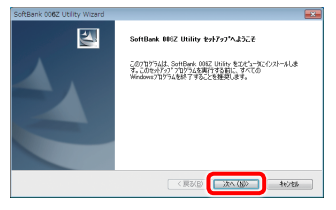

8 次の画面が表示されたら、「完了」をクリックします。

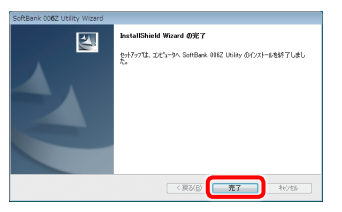

9 デスクトップにユーティリティのショートカットアイコンが表示 され、バックグラウンドでインストールが行われます。Webブラ ウザが起動し、「SoftBank 006Z Utility」の画面が表示されたら、 インストールが完了です。

うまく起動しない場合などは再起動してください。

## ドライバをインストールする (Windows Vista)

- 1 パソコンの電源を入れ、OSを起動します。
- 2 本製品をパソコンに接続します。
- 3 接続後数秒すると、インストーラーが起動します。
- 古いバージョンのユーティリティがすでにインストールされている場合、ア ンインストールのメッセージが表示されます。その場合は古いバージョンの ユーティリティをアンインストールしてからインストールを開始してください。
- インストーラーが自動的に起動しない場合は、本書のP.3-6を参照してください。
- 4 「自動再生」の画面が表示されたら、「AutoRun.exeの実行」を クリックします。
- 5 「ユーザー アカウント制御」の画面が表示されたら、「続行」をク リックします。
- 6 「設定言語の選択」の画面が表示されたら、「日本語」を選択して 「OK」をクリックします。
- 7 [SoftBank 006Z Utility セットアップへようこそ]の画面が 表示されたら、「次へ」をクリックします。

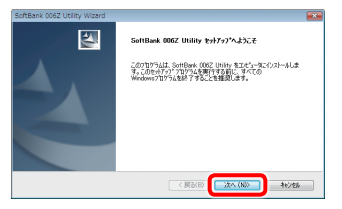

|  | ketallähän Winord ФΣ?<br>\$47,712. II: II: ->-> SonBask 0052 Uhlty 6/1,71-6848 TL.dL<br>52,7 |
|--|----------------------------------------------------------------------------------------------|
|--|----------------------------------------------------------------------------------------------|

8 次の画面が表示されたら、「完了」をクリックします。

- 9 デスクトップにユーティリティのショートカットアイコンが表示 され、バックグラウンドでインストールが行われます。Webブラ ウザが起動し、「SoftBank 006Z Utility」の画面が表示されたら、 インストールが完了です。
- うまく起動しない場合などは再起動してください。

## ドライバをインストールする (Windows XP)

- 1 パソコンの電源を入れ、OSを起動します。
- 2 本製品をパソコンに接続します。
- 3 接続後数秒すると、インストーラーが起動します。
- 古しバージョンのユーティリティがすでにインストールされている場合、ア ンインストールのメッセージが表示されます。その場合は古いバージョンの ユーティリティをアンインストールしてからインストールを開始してください。
- ・インストーラーが自動的に起動しない場合は、本書のP.3-6を参照してください。
- 4 「設定言語の選択」の画面が表示されたら、「日本語」を選択して 「OK」をクリックします。
- SoftBank 006Z Utility セットアップへようこそ」の画面が 表示されたら、「次へ」をクリックします。

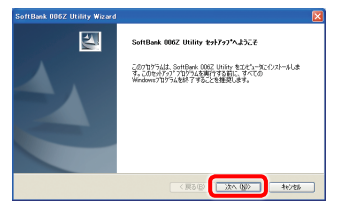

### **6** 次の画面が表示されたら、「完了」をクリックします。

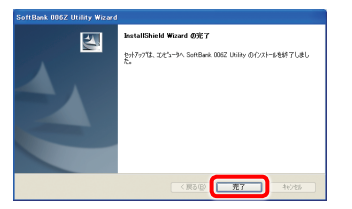

7 デスクトップにユーティリティのショートカットアイコンが表示 され、バックグラウンドでインストールが行われます。Webブラ ウザが起動し、「SoftBank 006Z Utility」の画面が表示されたら、 インストールが完了です。

うまく起動しない場合などは再起動してください。

### インストーラーが自動的に起動しない場合 (Windows 7)

お使いのパソコンの環境によって、インストールが自動的に開始され ない場合は、下記の手順にてインストールしてください。

※ まず、パソコンの電源を入れ、本製品を取り付けた状態にしてく ださい。

#### スタートメニューから「コンピューター」をクリックします。

#### 2 「SoftBank 006Z」をダブルクリックします。

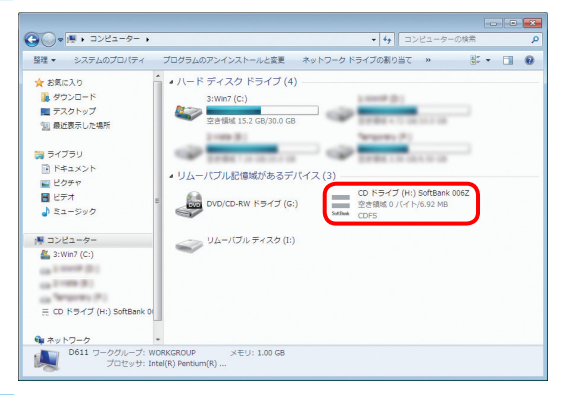

- 3 「ユーザー アカウント制御」の画面が表示されたら、「はい」をク リックしてください。
- 「設定言語の選択」の画面が表示されますので、本書の3-2 ページの「ドライバをインストールする (Windows 7)」の手順
   以降を参照してください。

### インストーラーが自動的に起動しない場合 (Windows Vista)

お使いのパソコンの環境によって、インストールが自動的に開始され ない場合は、下記の手順にてインストールしてください。

※ まず、パソコンの電源を入れ、本製品を取り付けた状態にしてく ださい。

スタートメニューから「コンピュータ」をクリックします。

#### 2 「SoftBank 006Z」をダブルクリックします。

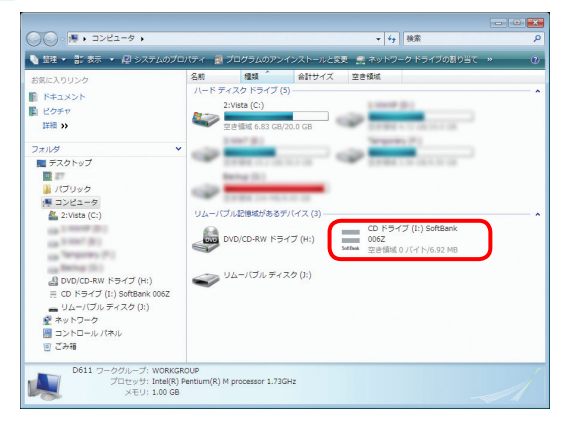

- 3 「ユーザー アカウント制御」の画面が表示されたら、「続行」をク リックしてください。
- 【 [設定言語の選択]の画面が表示されますので、本書の3-3 ページの「ドライバをインストールする (Windows Vista)」の手順
   ⑤ 以降を参照してください。

### インストーラーが自動的に起動しない場合 (Windows XP)

お使いのパソコンの環境によって、インストールが自動的に開始され ない場合は、下記の手順にてインストールしてください。

- ※ まず、パソコンの電源を入れ、本製品を取り付けた状態にしてく ださい。
- 「スタート」メニューから「マイコンピュータ」をクリックします。

### 2 「SoftBank 006Z」をダブルクリックします。

| 💈 マイ コンピュータ                                                                         |                         |                    |        |
|-------------------------------------------------------------------------------------|-------------------------|--------------------|--------|
| ファイル(E) 編集(E) 表示(L) お気に入                                                            | り(金) ツール① ヘルブ(出)        |                    | A      |
| G R5 - 🕤 - 🏂 🔎 🗱                                                                    | 💫 7#NI 🎹 ·              |                    |        |
| アドレス(D) 😼 マイ コンピュータ                                                                 |                         |                    | 🖌 🄁 移動 |
| NATIONAL O                                                                          | このコンピュータに保管されているファイル    |                    |        |
|                                                                                     | 大汉上年7年1月                | +UKE#80 = 014=201+ |        |
|                                                                                     | ハード ティスク ドライフ           |                    |        |
| 70ft 🙁                                                                              | WinXP (C.)              | Temporary (F:)     |        |
| <ul> <li>マイネットワーク</li> <li>マイドキュメント</li> <li>共有ドキュメント</li> <li>コントロールパネル</li> </ul> | リムーバブル記憶域があるデバイス        | -                  |        |
| <b>IF4</b> (*)                                                                      | DVD/CD-RW (+5-(7 (G)    | SoftBank 006Z (H)  |        |
| 9276 78119                                                                          | ))))<br>リムーバブル ディスク (2) |                    |        |
|                                                                                     |                         |                    |        |
|                                                                                     |                         |                    |        |
|                                                                                     |                         |                    |        |

3 「設定言語の選択」の画面が表示されますので、本書の3-4 ページの「ドライバをインストールする (Windows XP)」の手順 5 以降を参照してください。

## ドライバをアンインストールする

- スタートメニュー→「すべてのプログラム」→「SoftBank 006Z Utility」→「アンインストール」の順で選択します。
- 「ユーザーアカウント制御」の画面が表示されたら、「はい」をク リックします。
  - ・ Windows Vistaの場合は、「続行」をクリックしてください。
  - ・ Windows XPの場合は、画面は表示されません。
- 3 「選択したアプリケーション、およびすべての機能を完全に削除 しますか?」の確認画面が表示されます。「はい」をクリックし ます。
- 4 「アンインストールする前にデータカードをPCから抜いてください。継続しますか。」の確認画面が表示されます。「はい」をクリックすると、アンインストールが始まります。
- 5 アンインストール完了後、次の画面が表示されます。「完了」を クリックすると、アンインストールが完了します。

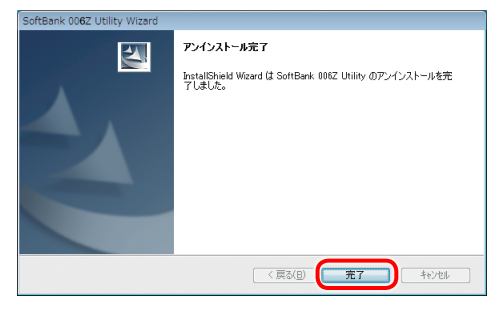

# インターネットに接続する

#### 1 本製品の電源ボタンを約3秒以上押して電源を入れます。

ディスプレイに「Connected」と表示され、インターネットへ接続した状態になります。

 お買い上げ時には「自動接続」に設定されていますが、ユーザーが手動で 切り替えたい場合は、本機のCONNECTボタンを4秒以上押して切り替え るか、本機をパソコンに接続してSoftBank 006Z Utilityを使う必要が あります。詳しくは、P.5-21の「インターネットに接続する/切断する(接 続)」を参照してください。

# Windowsパソコンから本製品を取り外す

本製品を取り外す前に、ユーティリティを終了させてください。データ通信
 中は本製品を取り外さないでください。

Windows 7をお使いの場合は、ユーティリティが終了してることを 確認し、本製品を取り外してください。

メモリカードが取り付けられている場合は、タスクトレイの b をクリックし、「リムーバブルディスクの取り出し」をクリックします。安全に取り外し可能なことが表示されたら、本製品を取り外してください。

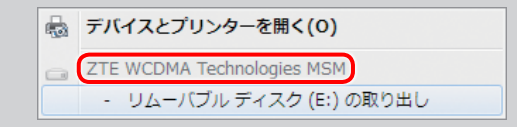

Windows Vista/Windows XPをお使いの場合は、「ハードウェア の安全な取り外し」機能でデバイスの動作を停止させてから、本製品 をパソコンから取り外します。次の操作を参照して取り外してください。

#### 🚹 タスクトレイの 🐜 をダブルクリックします。

 Windows XPをお使いの場合は、タスクトレイの 多 アイコンをダブルク リックしてください。 2「ハードウェアの安全な取り外し」の画面が表示されます。「USB 大容量記憶装置」を選択して、「停止」をクリックします。

| 🔩 ハードウェアの安全な取り外し                                                                      |
|---------------------------------------------------------------------------------------|
| 取り外すデバイスを選択して【「申止】をクリックしてください。取り外しの安全が確認された<br>ちコンピュータからデバイスを取り外してください。               |
| ハードウェア デルイ2(H)<br>● <u>1959 大学語を記録表示</u><br>● <u>4159 大学語を記録表示</u><br>○ 第用ポリューム - (H) |
| USB 大容量記憶装置 (0000.001.4.0007.005.000.000.000.000.000)                                 |
| 「クロパティ( <u>P</u> )」 (棒止( <u>S</u> )                                                   |
| ☑ デバイス エノボーネントを表示する(型)<br>閉じる(C)                                                      |

- Windows XPをお使いの場合は、「USB大容量記憶装置デバイス」と表示 されます。
- 3 「ハードウェアデバイスの停止」の画面が表示されます。「OK」 をクリックし、デバイスを安全にパソコンから取り外し可能なこ とを確認します。

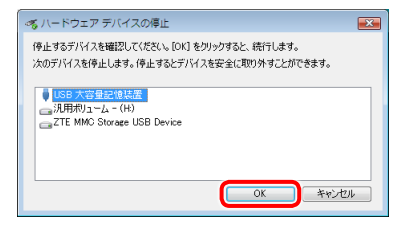

- 4 安全に取り外し可能なことが表示されたら、本製品を取り外しま
  - す。

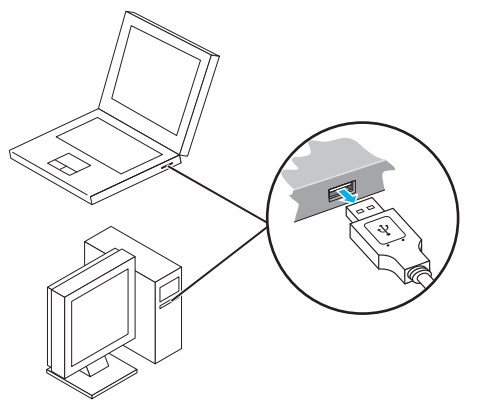